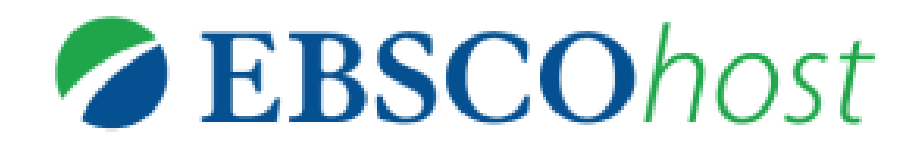

# **Business Source Ultimate**

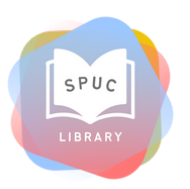

ฐานข้อมูลวารสารฉบับเต็มที่ได้รับการตรวจสอบโดยผู้เซี่ยวซาญ รวมถึงแหล่งข้อมูลอื่นๆ อีกมากมาย ที่ให้ข้อมูลจากในอดีต แนวโน้มในปัจจุบันซองธุรกิจที่จุดประกายการพูดคุยเกี่ยวกับการ ุ พัฒนาในอนาคต รวมถึงการเปลี่ยนแปลงในโลกธุรกิจต่างๆ ที่เกิดขึ้น

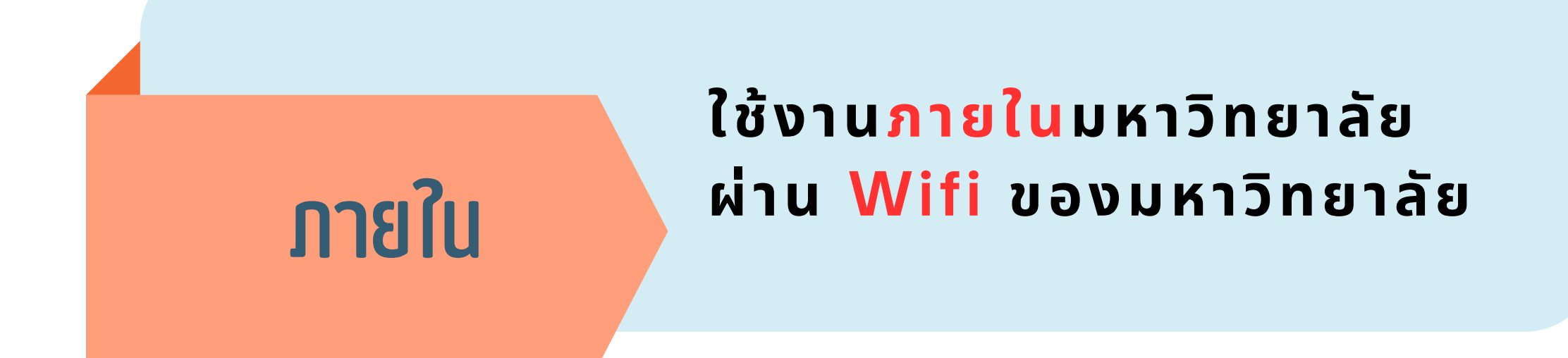

กายนอก

### ใช้งาน<mark>ภายนอก</mark>มหาวิทยาลัย โปรดติดตั้ง ระบบ VPN ก่อน

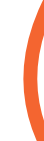

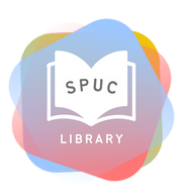

#### คู่มือการใช้งานระบบ VPN เพื่อใช้ฐานข้อมูลออนไลน์ ของห้องสมุด

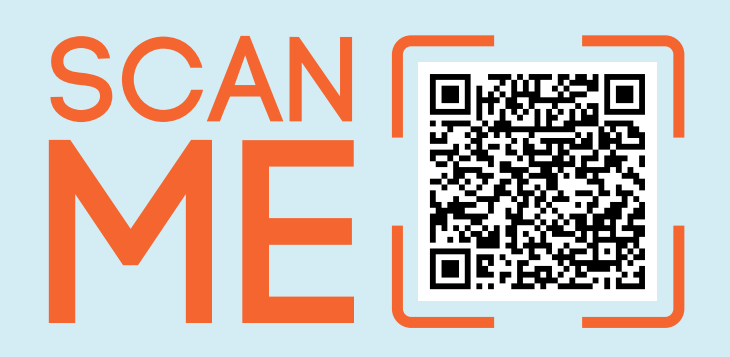

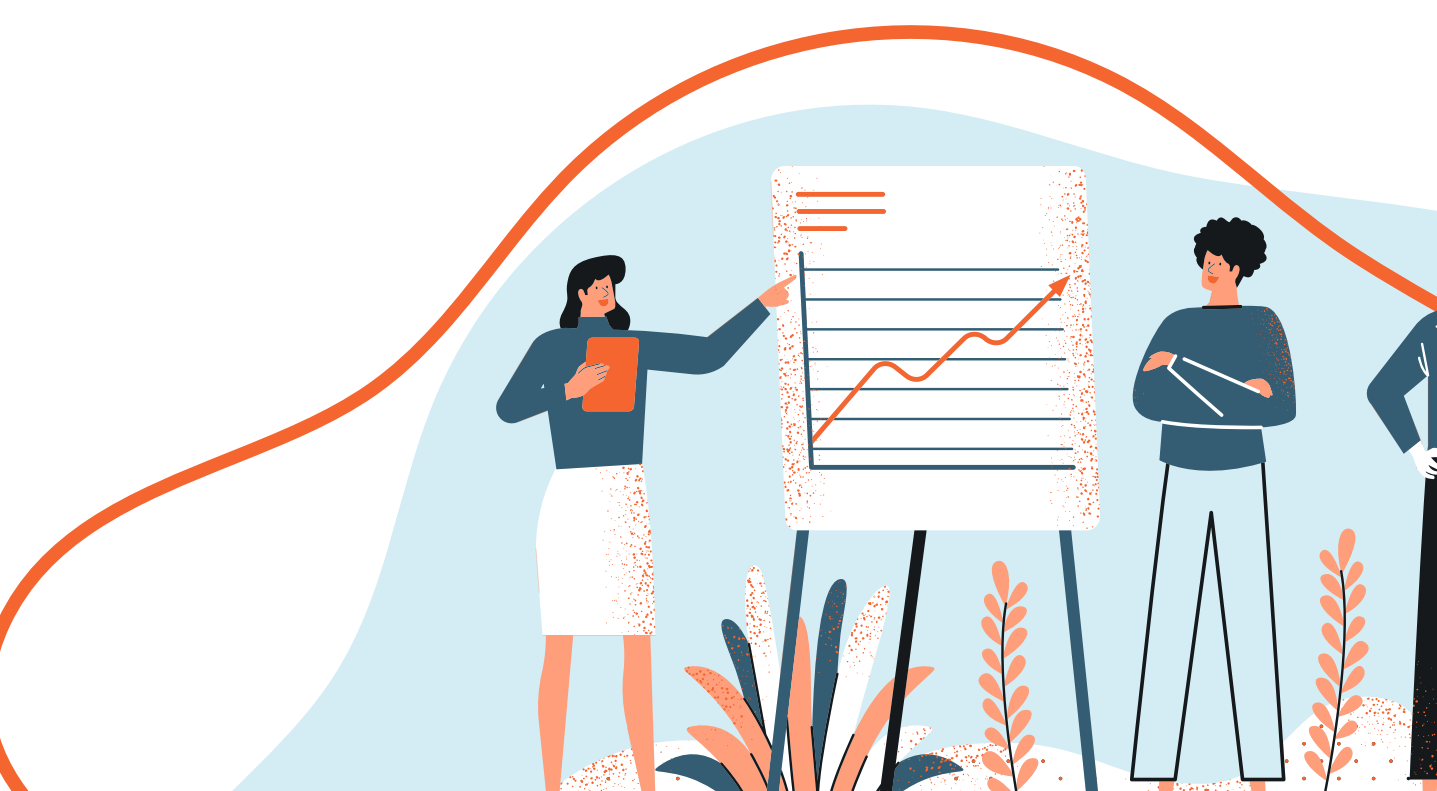

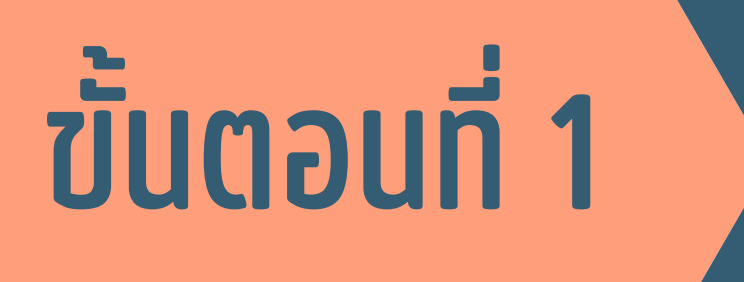

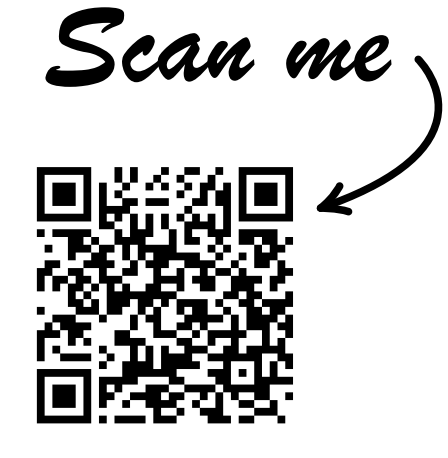

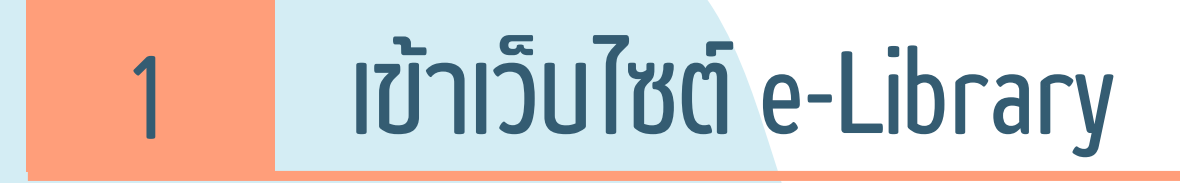

### เลือกเมนู "ฐานข้อมูล" 2

#### เลือกเมนู "Business Source Ultimate" 3

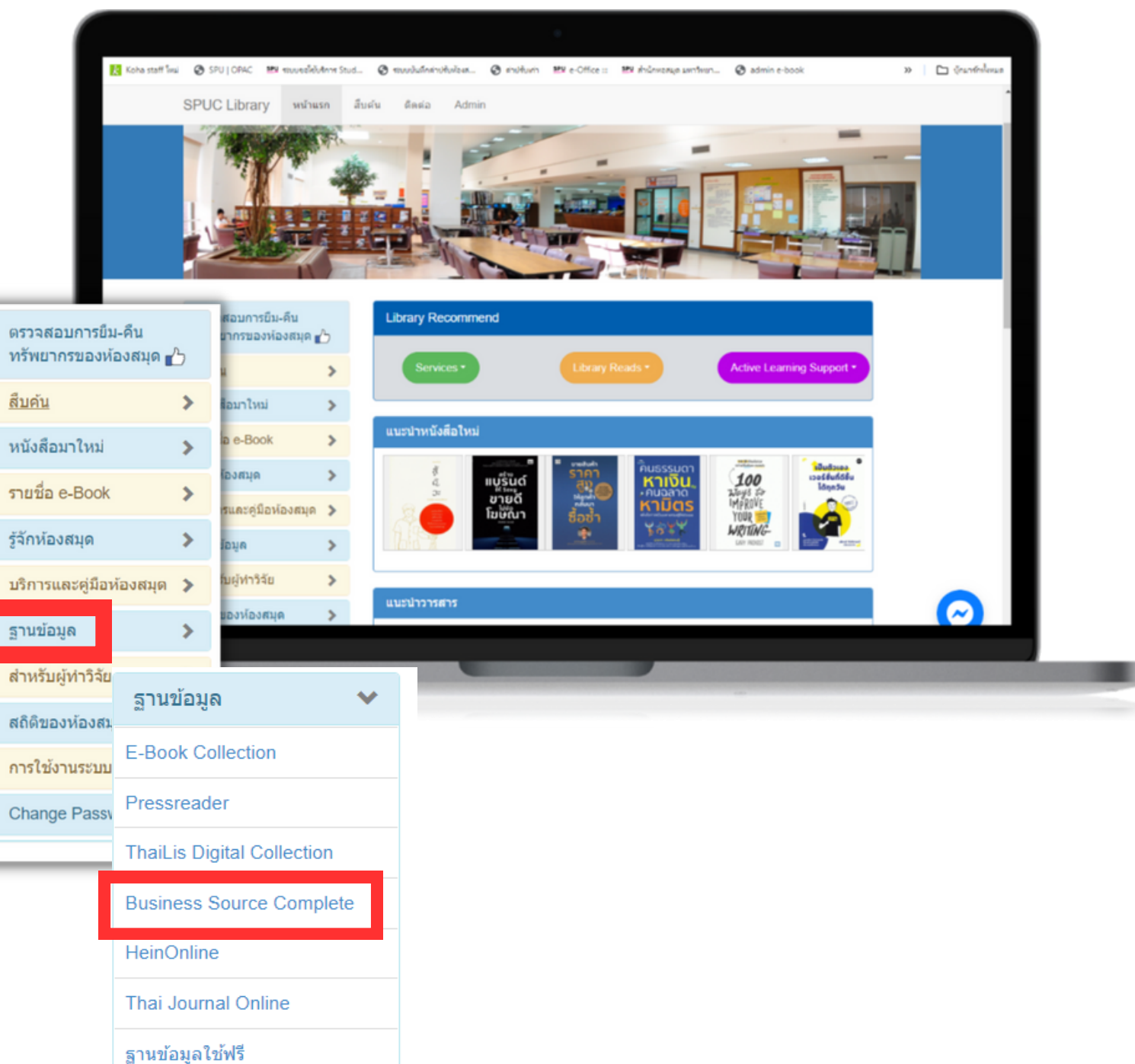

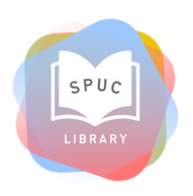

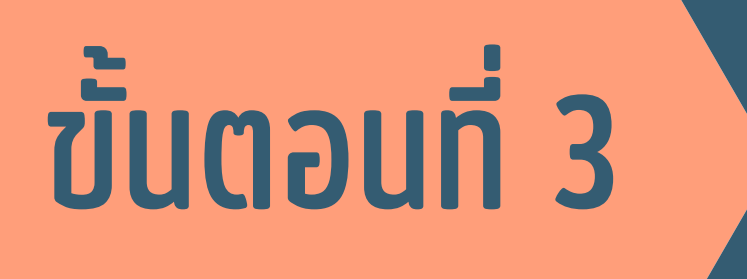

| 1 | พิมพ์คำค้นที่ต้องการค้น |
|---|-------------------------|
| 2 | NG "Search"             |
| 3 | เลือกภาษาที่ต้องการ     |

🔣 Koha staff ใหม่ 🔇 SPU | OPAC 🕮 ระบบขอให้บริการ Stud... 💱 ระบบบันทึกต่าปรับห้องส... 🎬 ต่าปรับเก่า New Search Publications Company Information Thesaurus Cited References S usiness source dominue

powered by EBSCOhost

### หน้าสืบค้น Business Source Ultimate

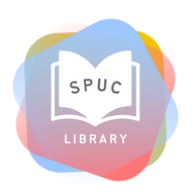

| Sign in 🛤 Folder 3 La | inguages + Ask-A-Lit | orarian Help          |             |            |
|-----------------------|----------------------|-----------------------|-------------|------------|
|                       | Sign I               | n 📫 Folder            | Preferences | Languages  |
|                       | English              | Português<br>(Brasil) | 한국어         | Slovenski  |
|                       | Deutsch              | Português             | ภาษาไทย     | Slovenčina |
| Course 2              | Español              | (Portugal)            | Tiếng Việt  | Nederlands |
| 2 Search S            | Ελληνικά             | Русский               | Hrvatski    | Svenska    |
|                       | Français             | Türkçe                | Čeština     | فارسى      |
|                       | Italiano             | عزيي                  | Bahasa      | Suomi      |
|                       | Magyar               | 简体中文                  | niconesia   | Dansk      |
|                       | Polski               | 繁體中文                  | עַבָּן יונ  | Norsk      |
|                       |                      | 日本語                   | Romana      |            |

#### EBSCO Connect | Privacy Policy | A/B Testing | Terms of Use | Copyright | Cookie Policy | Manage my Cookies

# ขั้นตอนที่ 4

|   |                                                                   | S   | SPU :                                                                    | การสืบค้น: Business             | Source Ultimat                       | te   เลือกฐานข้อมูลต่างๆ                                                                                                    |
|---|-------------------------------------------------------------------|-----|--------------------------------------------------------------------------|---------------------------------|--------------------------------------|----------------------------------------------------------------------------------------------------|
| 1 | จำนวนผลการสืบค้น                                                  | SRU |                                                                          | Business<br>การสืบคันที่หฐาน. ก | ารสืบค้นขึ้นสูง. ป                   | ั×<br>วะวัติการสืบคัน⊁                                                                                                    |
| 2 | รายละเอียดวารสาร                                                  | «   | <b>แก้ไขผลการ</b> ส์<br>การสืบคันปัจจุง                                  | สืบดัน 1<br>บัน ั               | ผลการสืบต้น<br>1. The Tr<br>Evidence | : 1 - 20 หาก 819,377<br>rade-Off Between Mandatory and Ve<br>e From Oil Companies' Risk Report                                                                                                    |
| 3 | จำทัดข้อมูลเฉพาะได้ เซ่น ข้อมูลลฉบับเต็ม, มีข้อมูลอ้างอิง เป็นต้น |     | ดันหาดำสืบคันเ<br>ของฉัน:<br>Business<br>ด้วขยาย<br>วงัชวร้องสิ่งที่เหตุ | หังหมด<br>2                     |                                      | By: Arena, Claudia; Bozzolan, Saverio; Imperatore<br>Oct2023, Vol. 38 Issue 4, p986-1008. 23p. 6 Char<br>พัวเรื่อง: Disclosure laws; Business enterprises;<br>Extraction: Pipeline Transportation of Crude Oil; P |
| 4 | สามารถเลือกกำหนดปี ค.ศ. ที่พิมพ์ได้                               |     | ประเภทแหล่งที่<br>วารสารทางวิชากา                                        | มา<br>ร 13                      |                                      | Petroleum Bulk Stations and Terminals; Petroleum<br>Bulk Stations and Terminals); Petroleum<br>แสดงรูปภาพทั้งหมด 7 รูป                                                                                            |
| 5 | สามารถเปิดอ่านเอกสารฉบับเต็มได้ ทั้งในรูปแบบ HTML และ PDF         |     | ากัดเฉพาะ<br>ข้อมูลฉบับเด็ม<br>มีข้อมูลอ้างอิง<br>วารสารวิชาการ          | (ที่ได้รับการ                   | 5                                    | <ul> <li>สัมสุดมัคงให้เพียงสิง. (57)</li> <li>โอกสารจบับเดิมรูปแบบ HTML 12 เอกสาร</li> </ul>                                                                                                    |
|   |                                                                   | 4   | ประเมินโดยผู้ทร<br>ภายนอก)<br>าก:<br>1886 วันที่พิมพ่                    | รงคุณวุฒิจาก<br>ถึง:<br>เ 2025  | 2. Betriel<br>Entwickl<br>Lehre.     | bswirtschaftliche Steuerlehre: Einhe<br>ungsperspektiven und Herausforde                                                                                                    |

### หน้าแสดงผลการสืบค้น

🔣 Koha staff ใหม่ 📀 SPU | OPAC 🕮 ระบบขอใช้บริการ Stud... 🎬 ระบบบันมึกค่าปรับห้องส... 🎬 ค่าปรับเก่า 🕮 e

การสืบต้นใหม่ สิ่งพิมพ์ ข้อมูลบริษัท ศัพท์สัมพันธ์ ข้อมูลอ้างอิงที่ถูกอ้างถึง รายละเอียดเพิ่มเดิม

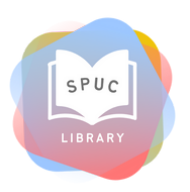

| ยี≌ e-Office ::: ≌ี่ษีสำนักพอสมุด มหาริทยา ເ So admin e-book<br>หิม • เข้าสู่ระบบ ฒีโฟลเดอร์ ลักษณะที่ต้องการ ภาษา •<br>เ⊥ การสืบค้น ?                                                                                                    | <ul> <li>มาร์กษ์เหนด</li> <li>ถามบรรณารักษ์ วิธีไป</li> </ul>                                                                                                 |
|----------------------------------------------------------------------------------------------------|----------------------------------------------------------------------------------------------------|
| ลิม - เข้าสู่ระบบ 🛋 โฟลเดอร์ ลักษณะที่ต้องการ ภาษา -<br>เช<br>เ⊻ การสืบค้น ?                                                                                                    | <ul> <li>ดามบรรณารักษ์ วิธีไป้</li> </ul>                                                                                                    |
| 🗵 การสืบคัน 🤊                                                                                                    |                                                                                                    |
|                                                                                                    | SRIPATON UNIVERSITY                                                                                                    |
| ด่าที่สัมพันธ์กัน ช ด้วเลือกหน้า ช แชร์ ช                                                                                                    | ข้อมูลบริษัท 🗸 📄                                                                                                    |
| A Voluntary Disclosure:<br>borting.<br>atore, Claudia. Journal of Accounting, Auditing & Finance.<br>Charts, 1 Graph. DOI: 10.1177/0148558X211025250.<br>Ses; Disclosure; Databases; Crude Petroleum and Natural Gas<br>Di; Petroleum and petroleum products merchant wholesalers;<br>leum and Petroleum Products Merchant Wholesalers (except | Shanghai Huaihai 🔎<br>Business<br>B2br Business To 🔎<br>Business<br>Changchun Hongcheng 🔎<br>Busin<br>ศันทาเท็มเดิม<br>ประวัติองค์กร เง<br>ภาพที่เกี่ยวข้อง 🗣 |
| nheit in der Vielheit — 🔊 💽<br>rderungen für Forschung und                                                                                                    | ตั้งหาเพิ่มเติม                                                                                                    |

# ขั้นตอนที่ 5

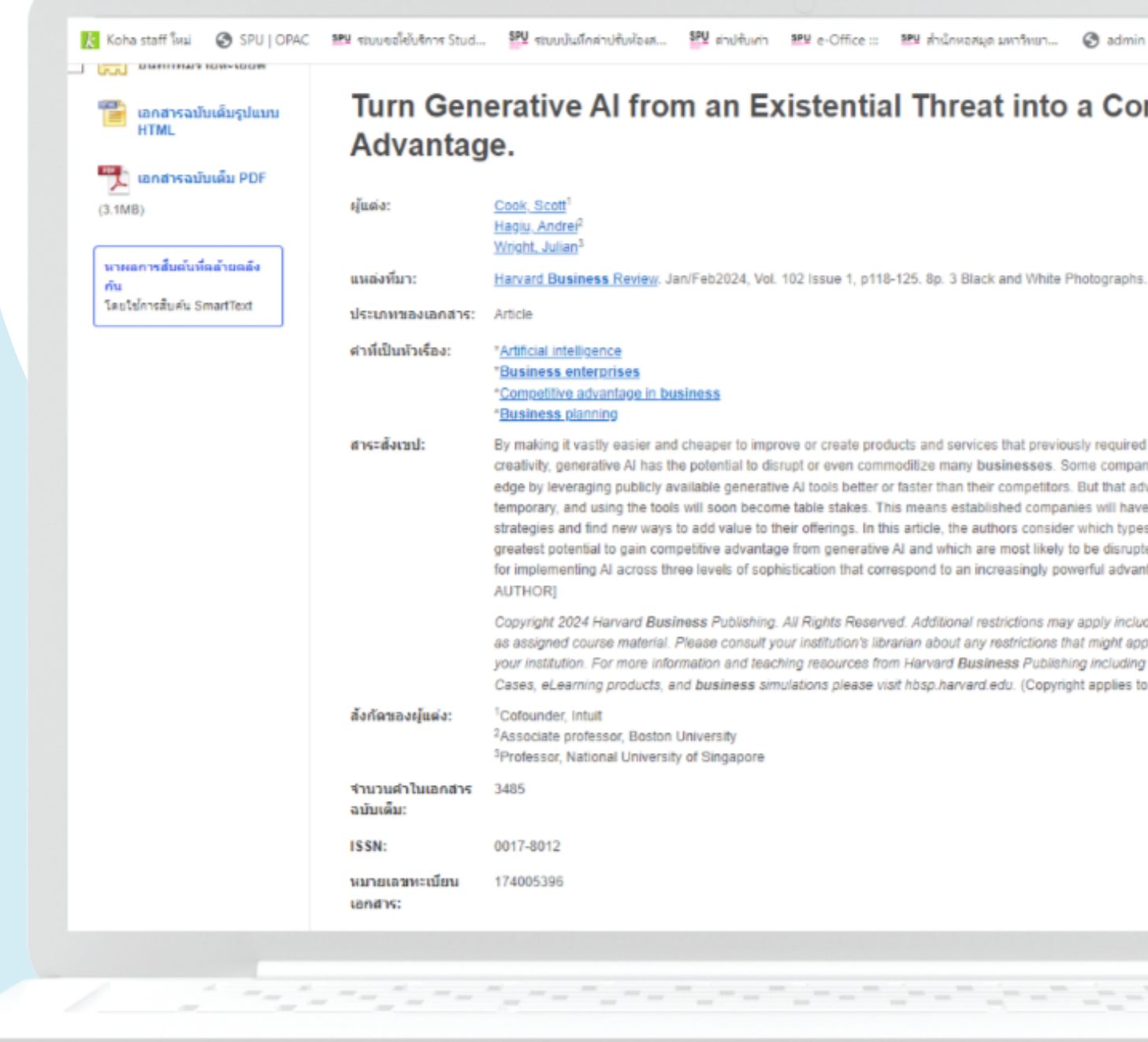

### หน้าแสดงรายละเอียดบรรณานุกรม

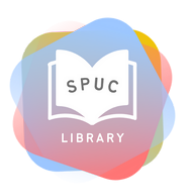

| dmin e-book                                                                                                    | » 🗅 บุ๊กมาร์กทั้งหมด   |
|----------------------------------------------------------------------------------------------------|------------------------|
| ompetitive                                                                                                    | Coogle<br>Drive        |
|                                                                                                    | a OneDrive             |
|                                                                                                    | 🛁 ใส่ไว้ไน<br>โฟลเดอร์ |
|                                                                                                    | 🚊 พิมพ์                |
| aphs.                                                                                                    | ធ្លា គីរេរត            |
|                                                                                                    | 💾 มันทึก               |
|                                                                                                    | 🥃 ວ່າເວັນ              |
| uired significant human labor and                                                                                                    | isaan                  |
| mpanies will be able to gain an<br>at advantage will be only<br>have to rethink their business                                        | สร้าง<br>หมายเพตุ      |
| types of businesses have the<br>arupted. They also offer guidance                                                                     | 8 permalink            |
| dvantage. [ABSTRACT FROM                                                                                                    | <1) พื่อ               |
| including the use of this content<br>t apply under the license with<br>iding Harvard <b>Business</b> School<br>ies to all Abstracts.) | ula 🖬                  |
|                                                                                                    |                        |
|                                                                                                    |                        |
|                                                                                                    |                        |
|                                                                                                    |                        |
|                                                                                                    |                        |
|                                                                                                    |                        |
|                                                                                                    |                        |
|                                                                                                    |                        |

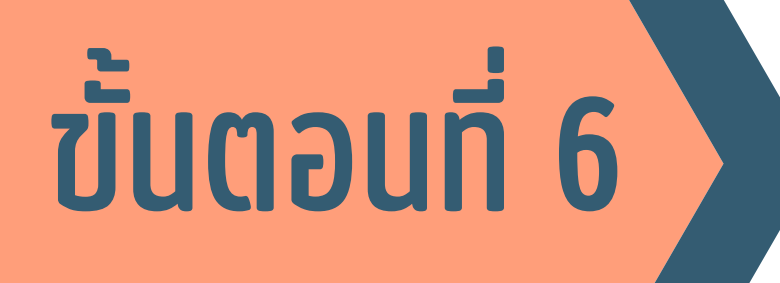

### ดาวน์โหลดเอกสาร

### 2 พิมพ์เอกสาร

### 3 แสดงจำนวนหน้า

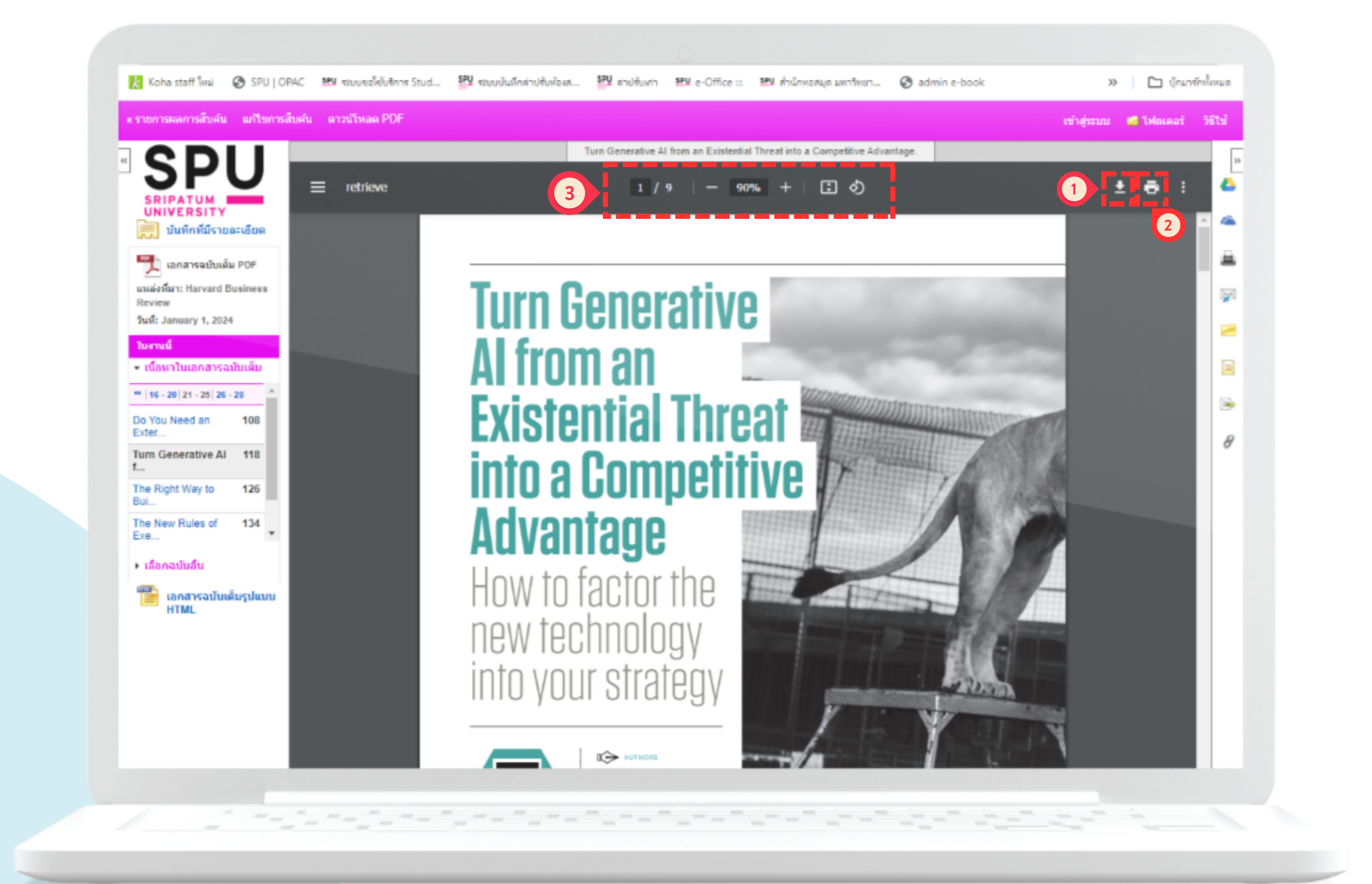

### เปิดอ่านเอกสารฉบับเต็ม ในรูปแบบ PDF

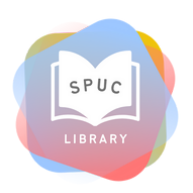

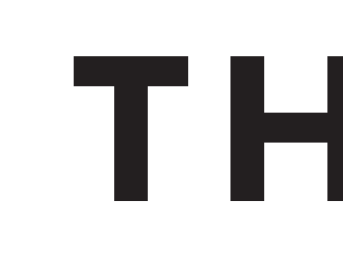

## สอบถามเพิ่มเติม

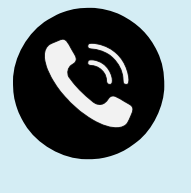

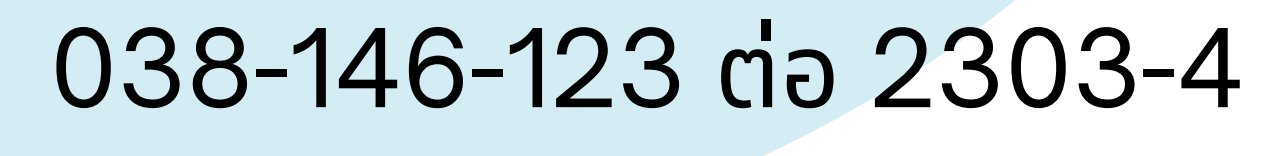

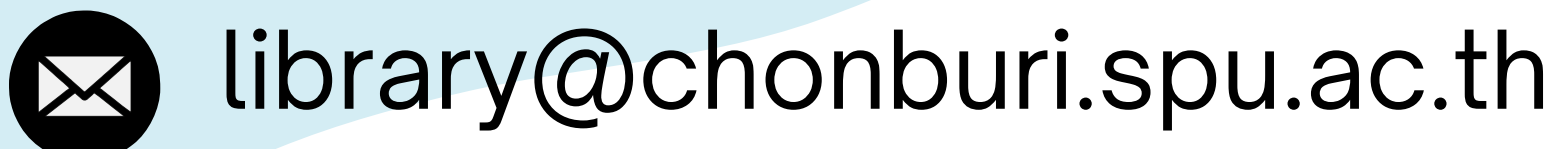

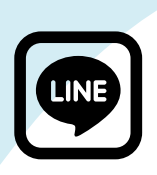

Line OA : nkb15900

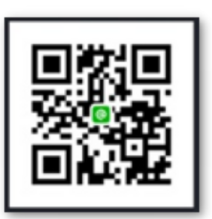

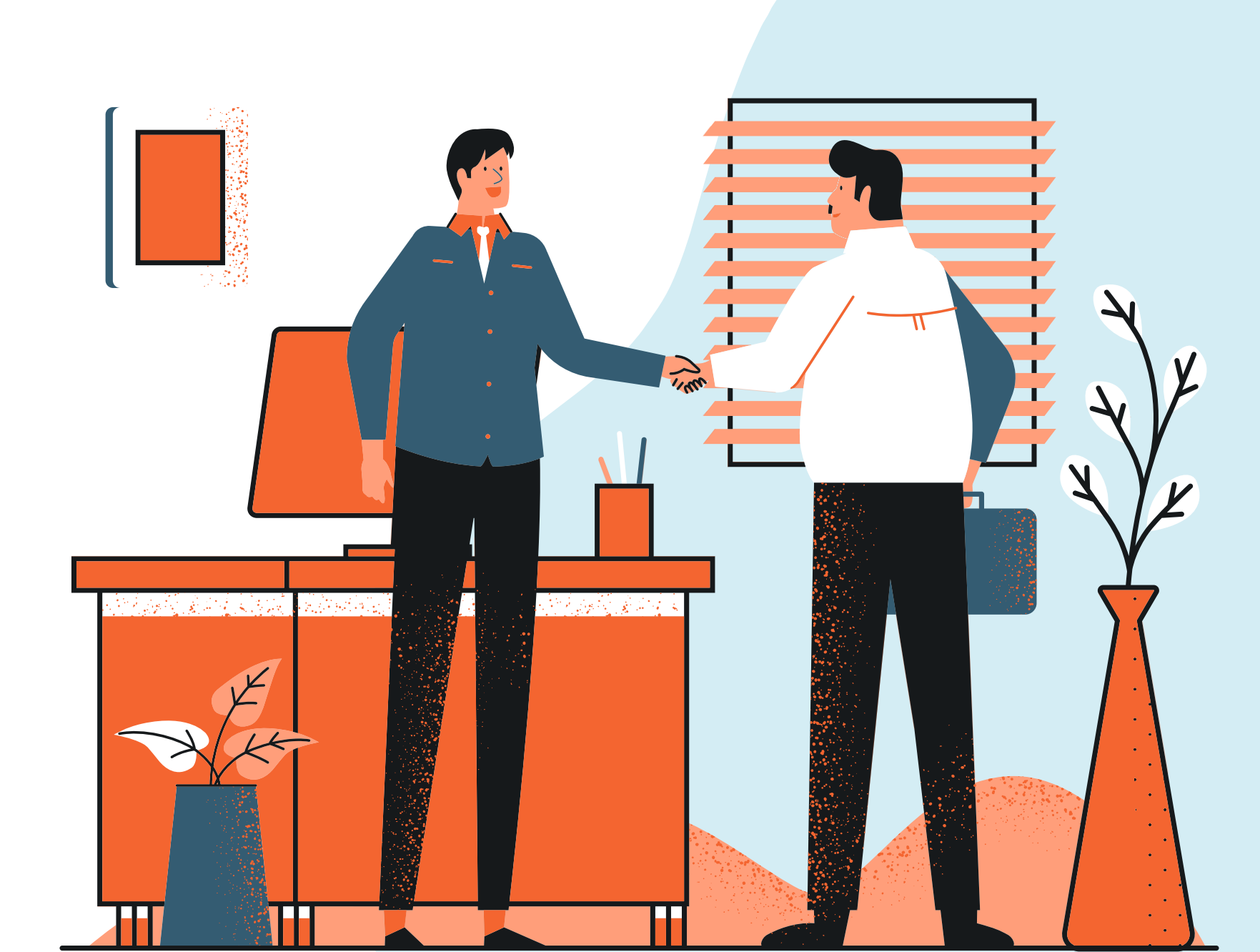

## THANK YOU